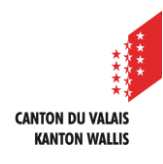

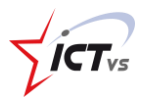

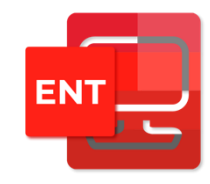

## SO KANN MAN DIE BENUTZER IN DER DAU VERWALTEN

Tutorial für Windows und Mac OSX Version 2.0 (14.06.2022)

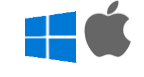

## DEN STATUS DER BENUTZER ABFRAGEN

Öffnen Sie die Webseite <u>https://edu.vs.ch</u> in Ihrem Webbrowser. Melden Sie sich in Ihrer DAU an. Ein Tutorial für die Verbindung zur DAU ist auf der Support-Website verfügbar: <u>https://support.ictvs.ch/index.php/de/ent-de.</u>

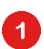

Klicken Sie im Seitenmenü auf "Benutzerverwaltung".

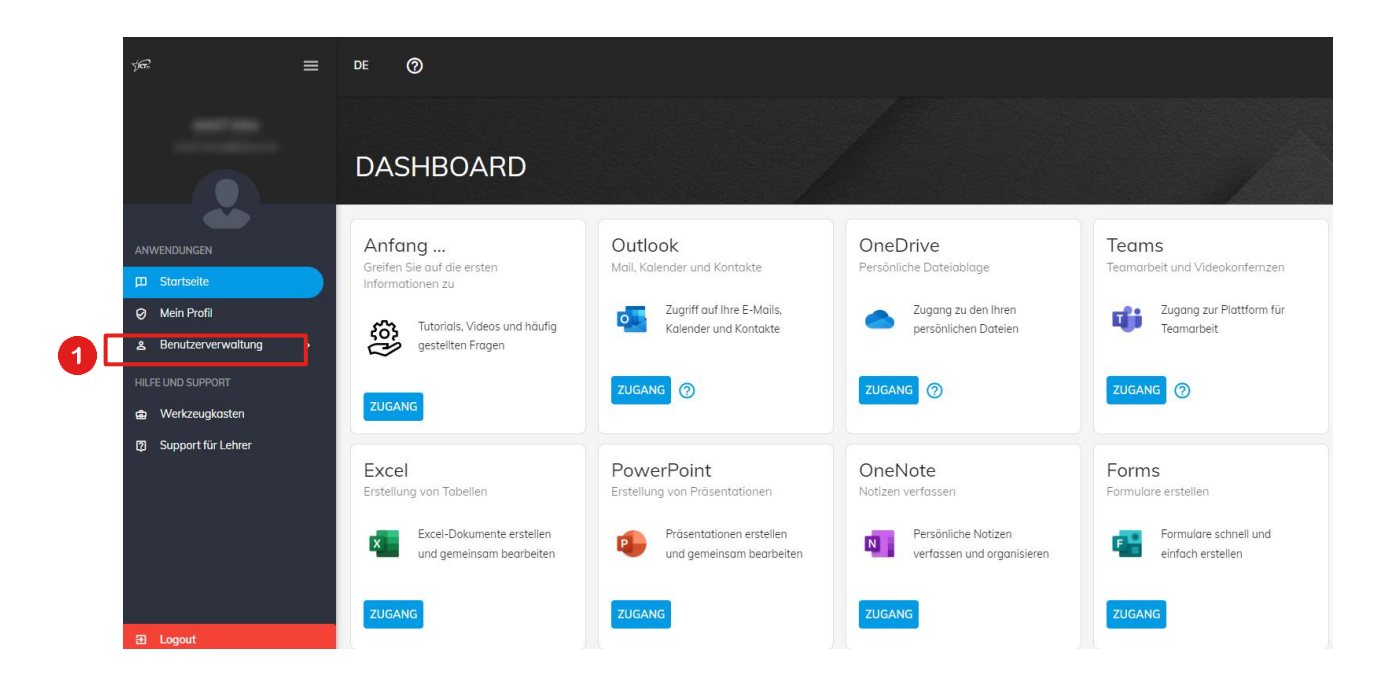

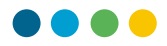

- 2 Sie sehen dann die Liste der Benutzer. Es gibt zwei Arten von Status:
- $\oslash$  Der Benutzer hat seine erste Verbindung hergestellt.
- Der Benutzer muss sich zum ersten Mal anmelden oder sein Passwort zurücksetzen.

| र्रन्ते              | ≡ | DE ( | 0                  |                 |         |       | z            |                  | OU VALAIS<br>VALLIS |
|----------------------|---|------|--------------------|-----------------|---------|-------|--------------|------------------|---------------------|
| Vorname Name         |   |      |                    |                 |         |       |              |                  |                     |
|                      |   | BEN  | BENUTZERVERWALTUNG |                 |         |       |              | c                | :                   |
| <b>é</b>             |   | - 2  | Status             | Klasse <b>Y</b> | Vorname | Name  | Benutzername | Anfangs-Passwort |                     |
| ANWENDUNGEN          |   |      | <b>A</b>           |                 |         | 100.0 |              | 43iuyUlg15!!     |                     |
| Ø Mein Profil        |   |      | <b>A</b>           |                 |         |       | 1.1          | 55SojsZf15!!     |                     |
| 초 Benutzerverwaltung | > |      | A                  |                 | -       |       |              | pRoJxEn15!!      |                     |
|                      |   |      | <b>A</b>           |                 | • •     |       | •            | iGav8nh15!!      |                     |
|                      |   |      | <b>A</b>           |                 |         | 10.0  | 10. C 1      | βqvP3TfQ15!!     |                     |
|                      |   |      | <b>A</b>           | •               | •       | •     |              | \$5gkabj415!!    |                     |

## DAS PASSWORT EINES BENUTZERS ZURÜCKSETZEN

Um das Passwort eines Benutzers zurückzusetzen, klicken Sie auf die entsprechende Zeile.

| <u> হ</u> ল:                          | = | DE | 0                  |                 |         |       |              |                  | ALAIS<br>IS |
|---------------------------------------|---|----|--------------------|-----------------|---------|-------|--------------|------------------|-------------|
| Vorname Name                          |   |    |                    |                 |         |       |              |                  |             |
|                                       |   | BE | BENUTZERVERWALTUNG |                 |         |       |              |                  |             |
| e e e e e e e e e e e e e e e e e e e |   |    | Status             | Klasse <b>Y</b> | Vorname | Name  | Benutzername | Anfangs-Passwort |             |
|                                       |   | 3  | A                  |                 |         | 100.0 |              | M3iuyUlg15!!     |             |
| Mein Profil                           |   |    | A                  |                 |         |       | · •          | 55SojsZf15!!     |             |
| ය Benutzerverwaltung                  | 2 |    | <b>A</b>           |                 | -       | 1.1   |              | pRoJxEn15!!      |             |
|                                       |   |    | <b>A</b>           | •               |         | -     |              | iGav8nh15!!      |             |
|                                       |   |    | <b>A</b>           |                 |         | 10.0  | 100 C        | βqvP3TfQ15!!     |             |
|                                       |   |    | <b>A</b>           | -               | •       | •     |              | l5gkabj415!!     |             |

3

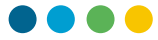

Sie werden dann auf die Seite mit dem Profil des Benutzers weitergeleitet. Es ist nun möglich, ein neues Passwort für den Benutzer zu wählen.

Durch Ankreuzen des Kästchens "Zwingen Sie den Benutzer, sein Passwort bei der nächsten Anmeldung zu ändern" muss der Benutzer sein Passwort ändern, wenn er sich das nächste Mal bei der DAU anmeldet. Es wird auch der Status Logo angezeigt.

| ţa.                       | =      | de              |             |                                                                                                    |
|---------------------------|--------|-----------------|-------------|----------------------------------------------------------------------------------------------------|
| Vorname Name              |        | ~               |             |                                                                                                    |
|                           |        | ← <b>51</b>     |             |                                                                                                    |
| Č,                        |        | Profil          |             |                                                                                                    |
| ANWENDUNGEN               |        | Grundlegende In | formationen | Änderung Ihres Passwortes                                                                                  |
| D Startseite              |        |                 |             |                                                                                                    |
| -<br>& Benutzerverwaltung | v      |                 |             | wenn die das Passwort ihrer augitalen dentata undent, wird es ebenfails für ihren zugang zum dem geandert. |
| 🖉 Einen Benutzer modifiz  | tieren |                 |             | 4 Neues Passwort * 🗞                                                                                       |
|                           |        |                 |             |                                                                                                    |
|                           |        | Sc              |             | Neues Passwort bestätigen *                                                                                |
|                           |        | 3c —            |             |                                                                                                    |
|                           |        | ė́ 03.∎         |             | Zwingen Sie den Benutzer, sein Passwort bei der nächsten Anmeldung zu ändern.                              |
|                           |        | ₿ F             |             | Speichern                                                                                                  |
|                           |        |                 |             |                                                                                                    |

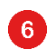

7

4

Klicken Sie auf die Schaltfläche "Speichern", um das Passwort zu ändern.

Eine Meldung mit einem grünen Balken zeigt an, dass die Änderung vorgenommen wurde.

| Änderung Ihres Passwortes                                                                                    |   |  |  |  |  |
|----------------------------------------------------------------------------------------------------|---|--|--|--|--|
| Wenn Sie das Passwort Ihrer digitalen Identität ändern, wird es ebenfalls für Ihren Zugang zum ISM geändert. |   |  |  |  |  |
|                                                                                                    |   |  |  |  |  |
| Neues Passwort *                                                                                             | 0 |  |  |  |  |
|                                                                                                    |   |  |  |  |  |
| Neues Passwort bestätigen *                                                                                  | R |  |  |  |  |
| Zwingen Sie den Benutzer, sein Passwort bei der nächsten Anmeldung zu ändern.  Speichern  6                  |   |  |  |  |  |
| Ihr Passwort wurde geändert. <b>7</b>                                                                        |   |  |  |  |  |